# Inspiron 5391 セットアップと仕様

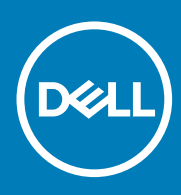

規制モデル: P114G 規制タイプ: P114G001 November 2020 Rev. A02

### メモ、注意、警告

() メモ:製品を使いやすくするための重要な情報を説明しています。

▲ 注意:ハードウェアの損傷やデータの損失の可能性を示し、その危険を回避するための方法を説明しています。

警告:物的損害、けが、または死亡の原因となる可能性があることを示しています。

©2019~2020 Dell Inc.またはその関連会社。All rights reserved.(不許複製・禁無断転載)Dell、EMC、およびその他の商標は、Dell Inc. またはその子 会社の商標です。その他の商標は、それぞれの所有者の商標である場合があります。

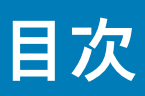

| 章 1: Inspiron 5391 のセット アップ                           | 4  |
|-------------------------------------------------------|----|
| 章 2: Inspiron 5391 の図                                 |    |
| + ···· <b>·</b> ₽······ · · · · · · · · · · · · · · · |    |
|                                                       | 6  |
| ベース                                                   | 7  |
| ディスプレイ                                                |    |
| 底面                                                    | 8  |
| 章 3: Inspiron 5391 の仕様                                | 10 |
| .<br>寸法と重量                                            |    |
| プロセッサ                                                 | 10 |
| チップセット                                                | 11 |
| オペレーティング システム                                         | 11 |
| メモリー                                                  | 11 |
| ポートとコネクタ                                              | 11 |
| 通信                                                    | 12 |
| オーディオ                                                 |    |
| ストレージ                                                 |    |
| ソリッドステート ストレージ内蔵インテル Optane メモリ H10(オプション)            | 14 |
| メディアカードリーダー                                           | 14 |
| キーボード                                                 | 15 |
| カメラ                                                   | 15 |
| タッチパッド                                                | 15 |
| タッチパッドジェスチャ                                           |    |
| 電源アダプター                                               | 16 |
| バッテリー                                                 | 16 |
| ディスプレイ                                                |    |
| 指紋認証リーダー(オプション)                                       |    |
| ビデオ                                                   |    |
| コンピュータ環境                                              |    |
| 章 4: キーボードのショートカット                                    | 20 |
| 章 5:「困ったときは」と「デルへのお問い合わせ」                             |    |

## **Inspiron 5391** のセット アップ

(i) メモ:本書の画像は、ご注文の構成によってお使いの PC と異なる場合があります。

1. 電源アダプターを接続して、電源ボタンを押します。

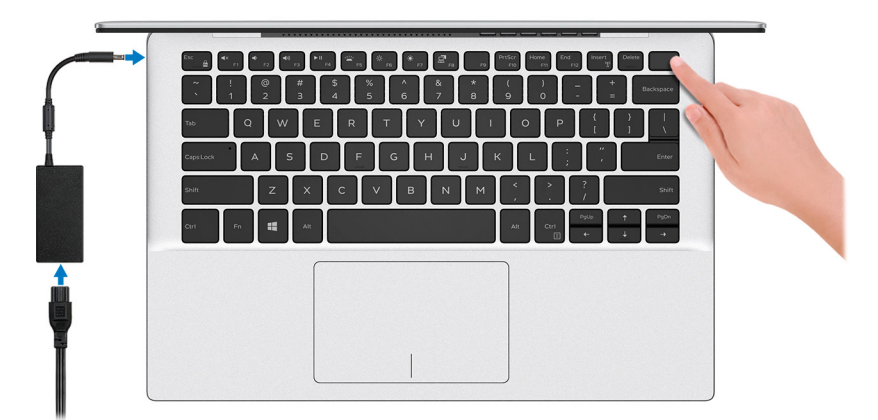

- メモ:バッテリー電源を節約するために、バッテリーが省電力モードになることがあります。電源アダプターを接続し、電源 ボタンを押して PC をオンにします。
- 2. オペレーティングシステムのセットアップを終了します。

#### Ubuntu の場合:

画面の指示に従ってセットアップを完了します。Ubuntu のインストールと設定の詳細については、www.dell.com/support で、 ナレッジ ベース記事 SLN151664 および SLN151748 を参照してください。

#### Windows の場合:

画面の指示に従ってセットアップを完了します。セットアップの際には、以下のことをお勧めします。

- ネットワークに接続して、Windows アップデートが行えるようにします。

   メモ:セキュアなワイヤレス ネットワークに接続する場合、プロンプトが表示されたらワワイヤレス ネットワークアク セス用のパスワードを入力してください。
- インターネットに接続されたら、Microsoft アカウントでサインインするか、またはアカウントを作成します。インターネットに接続されていない場合は、オフラインのアカウントを作成します。
- Support and Protection サポートおよび保護の画面で、連絡先の詳細を入力します。
- 3. Windows スタートメニューからデルのアプリを見つけて使用します(推奨)。

#### 表1. デルのアプリを見つける

| リソースを見つける | 説明                                                                                                    |
|-----------|----------------------------------------------------------------------------------------------------|
| Deell     | <b>マイ デル</b><br>主なデルのアプリケーション、ヘルプ記事、お使いの PC に関するその他の重要な情報を一元的に表示<br>します。また、保証のステータス、推奨されるアクセサリー、およびソフトウェア アップデート(使<br>用可能な場合)についても通知します。                                              |
| ~         | SupportAssist<br>PC のハードウェアとソフトウェアの状態をプロアクティブにチェックします。SupportAssist OS リカ<br>バリー ツールが、オペレーティングシステムの問題をトラブルシューティングします。詳細について<br>は、www.dell.com/support で SupportAssist マニュアルを参照してください。 |

### 表1. デルのアプリを見つける (続き)

| リソースを見つける             | 説明                                                                                                    |
|-----------------------|----------------------------------------------------------------------------------------------------|
|                       | <ul> <li>メモ: SupportAssist 内で保証有効期限をクリックすることで、保証の更新またはアップグレードを<br/>行えます。</li> </ul>                                                                 |
|                       | Dell Update                                                                                                    |
| -\$ <del>\$</del>     | 重要な修正プログラムおよび最新のデバイスドライバが提供された場合に、お使いの PC を更新しま<br>す。Dell Update の使用の詳細については、www.dell.com/support のナレッジ ベース記事(SLN305843)<br>を参照してください。              |
| Dell Digital Delivery |                                                                                                    |
|                       | 購入済みだがプリインストールされていないソフトウェアアプリケーションを、お使いの PC にダウン<br>ロードします。Dell Digital Delivery の使用の詳細については、www.dell.com/support のナレッジ ベース<br>記事(153764)を参照してください。 |

# Inspiron 5391の図

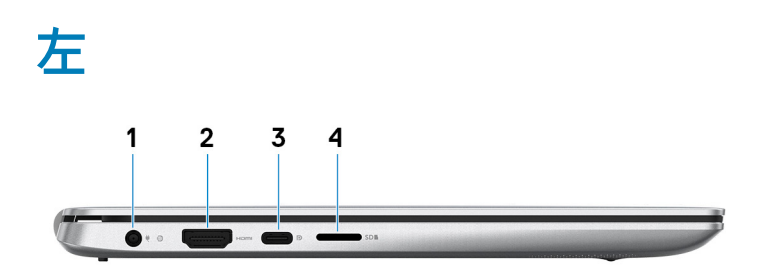

1. 電源アダプター ポート

電源アダプターを接続して PC に電源を供給します。

2. HDMI ポート

TV、外部モニター、または他の HDMI 入力対応デバイスに接続します。ビデオおよびオーディオ出力を提供します。

3. USB 3.1 (Type-C) Gen 1 # -  $\restriction$  / DisplayPort

外部ストレージ デバイス、プリンター、および外部ディスプレイなどのデバイスを接続します。データ転送速度は最大で5Gbps です。

() メモ: DisplayPort デバイスの接続には USB Type-C - DisplayPort アダプター(別売り)が必要です。

4. microSD カードスロット

microSD カードの読み取りと書き込みを行います。

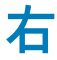

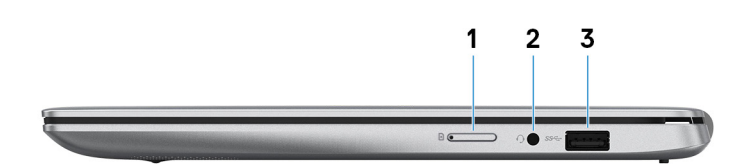

1. micro-SIM カード スロット(オプション)

micro-SIM カードを挿入して、モバイルブロードバンドネットワークに接続します。

2. ヘッドセット ポート

ヘッドホンまたはヘッドセット(ヘッドホンとマイクロフォンのコンボ)を接続します。

3. USB 3.1 Gen 1 ポート

外部ストレージ デバイスおよびプリンターなどのデバイスを接続します。データ転送速度は最大で 5 Gbps です。

ベース

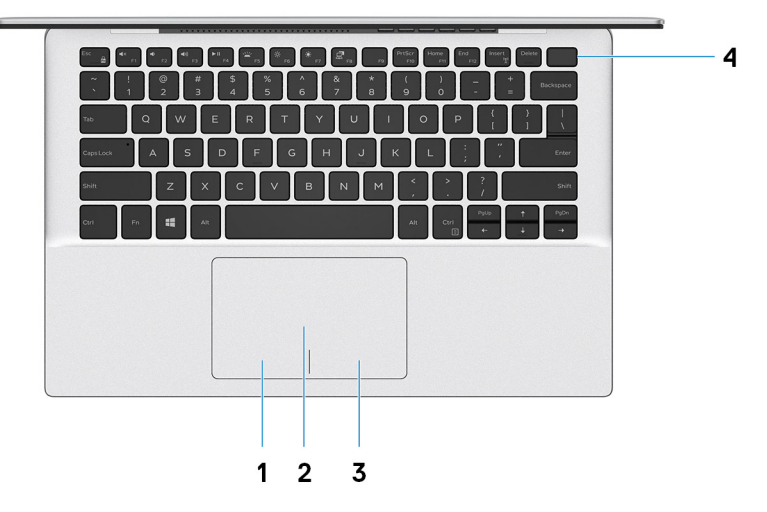

1. 左クリックエリア

押すと左クリックになります。

2. タッチパッド

タッチパッド上で指を移動させると、マウスポインタが移動します。タップすると左クリック、2本の指でタップすると右クリ ックの動作をします。

3. 右クリックエリア

押すと右クリックになります。

4. 電源ボタン(オプションの指紋認証リーダー内蔵)

PCの電源がオフ、スリープ状態、または休止状態の場合、押すと PC の電源がオンになります。

PC の電源がオンになっているときに電源ボタンを押すと、PC がスリープ状態になります。また、電源ボタンを 10 秒間押し続けると、PC が強制的にシャットダウンされます。

電源ボタンに指紋認証リーダーが内蔵されている場合は、電源ボタンに指を当てることによってログインできます。

- () メモ: Windows で電源ボタンの動作をカスタマイズできます。詳細は、www.dell.com/support/manualsの『*Me and My Dell*』 (私と My Dell)を参照してください。
- () メモ:電源ボタンの電源ステータス ライトは、指紋認証リーダーのない PC でのみ使用できます。指紋認証リーダー(電源ボタンに内蔵)を搭載している PC には、電源ボタンに電源ステータス ライトがついていません。

## ディスプレイ

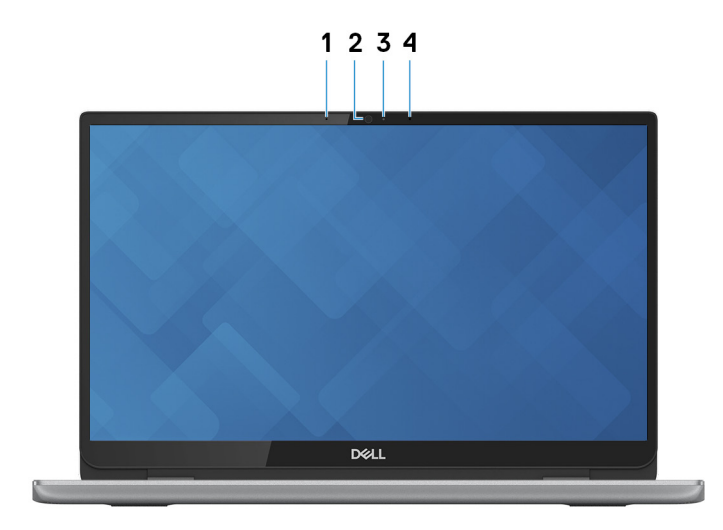

1. 左マイクロフォン

オーディオ録音や音声通話のデジタルサウンド入力を提供します。

2. カメラ

ビデオ チャット、写真撮影、およびビデオ録画ができます。

3. カメラステータスライト

カメラが使用されると点灯します。

- 4. 右マイクロフォン
  - オーディオ録音や音声通話のデジタルサウンド入力を提供します。

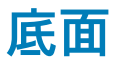

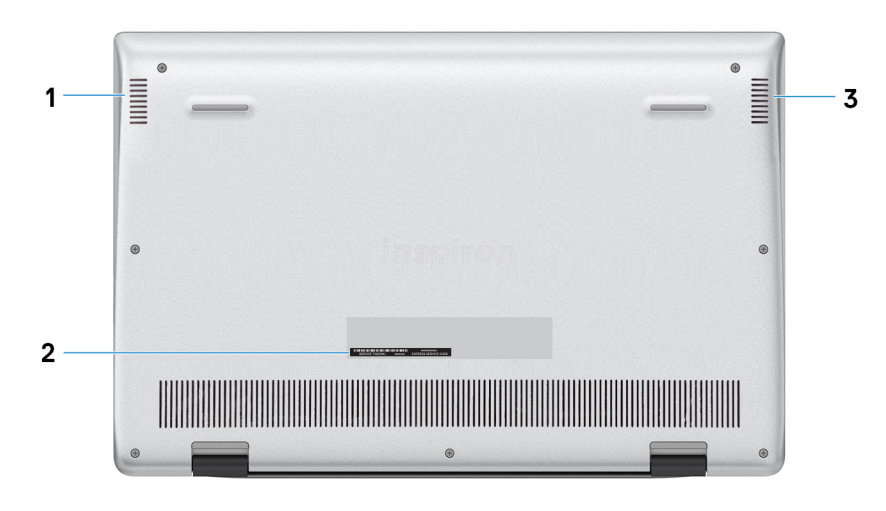

1. 左側のスピーカー

オーディオ出力を提供します。

2. サービス タグラベル

サービス タグは、Dell サービス技術者が PC のハードウェアコンポーネントを識別して、保証情報にアクセスできるようにする、 英数字の一意識別子です。

3. 右スピーカー

オーディオ出力を提供します。

# Inspiron 5391の仕様

## 寸法と重量

### 表 2. 寸法と重量

| 誁      | 明    | 值                                                                                                    |
|--------|------|----------------------------------------------------------------------------------------------------|
| 高      | ið : |                                                                                                    |
|        | 前面   | <ul> <li>ワイヤレス ローカル エリア ネットワーク (WLAN): 14.90 mm (0.59<br/>インチ)</li> <li>ワイヤレス ワイド エリア ネットワーク (WWAN) - 16.80 mm (0.66<br/>インチ)</li> </ul>                                       |
|        | 背面   | <ul> <li>ワイヤレス ローカル エリア ネットワーク (WLAN): 16.50 mm (0.65<br/>インチ)</li> <li>ワイヤレス ワイド エリア ネットワーク (WWAN) - 18.50 mm (0.73<br/>インチ)</li> </ul>                                       |
| 幅      |      | 307.60 mm(12.11 インチ)                                                                                                    |
| 奥      | 行き   | 204.50 mm(8.05 インチ)                                                                                                    |
| 重量(最大) |      | <ul> <li>ワイヤレス ローカル エリア ネットワーク(WLAN): 1.18 kg(2.60 lb)</li> <li>ワイヤレス ワイド エリア ネットワーク(WWAN) - 1.20 kg(2.65 ポンド)</li> <li>メモ: コンピューターの重量は、発注時の構成や製造上の条件により異なる場合があります。</li> </ul> |

## プロセッサ

### 表 3. プロセッサ

| 説明        | 值                   |                     |                     |
|-----------|---------------------|---------------------|---------------------|
| プロセッサ     | 第 10 世代インテル Core i3 | 第 10 世代インテル Core i5 | 第 10 世代インテル Core i7 |
| ワット数      | 15 W                | 15 W                | 15 W                |
| コア数       | 2                   | 4                   | 4                   |
| スレッド数     | 4                   | 8                   | 8                   |
| 速度        | 最大 3.5 GHz          | 最大 3.9 GHz          | 最大 4.6 GHz          |
| キャッシュ     | 4 MB                | 6 MB                | 8 MB                |
| 内蔵グラフィックス | インテル UHD グラフィックス    | インテル UHD グラフィックス    | インテル UHD グラフィックス    |

### チップセット

### 表 4. チップセット

| 説明          | 值                         |
|-------------|---------------------------|
| チップセット      | 統合プロセッサー                  |
| プロセッサー      | 第 10 世代インテル Core i3/i5/i7 |
| DRAM バス幅    | 64 ビット                    |
| フラッシュ EPROM | 32 MB                     |
| PCleバス      | Gen3 まで                   |

### オペレーティング システム

- Windows 10 Home (64 ビット)
- Windows 10 Professional (64 ビット)
- Ubuntu

### メモリー

#### 表 5. メモリーの仕様

| 説明              | 値                                                                                                    |
|-----------------|----------------------------------------------------------------------------------------------------|
| スロット            | オンボードメモリ<br>() メモ:メモリーは工場出荷時にシステム ボードに統合され<br>ており、後でアップグレードすることはできません。                                |
| タイプ             | LPDDR3                                                                                                |
| スピード            | 2133 MHz                                                                                              |
| 最大メモリー          | 16 GB                                                                                                 |
| 最小メモリー          | 4 GB                                                                                                  |
| スロットごとのメモリー サイズ | 非対応                                                                                                   |
| サポートされている構成     | <ul> <li>4 GB LPDDR3、2133 MHz</li> <li>8 GB LPDDR3、2133 MHz</li> <li>16 GB LPDDR3、2133 MHz</li> </ul> |

## ポートとコネクタ

#### 表 6. 外部ポートとコネクタ

| 外部: |                                                                                             |
|-----|---------------------------------------------------------------------------------------------|
| USB | <ul> <li>1 x USB 3.1 Gen1 ポート</li> <li>1 x USB 3.1 Gen1 (Type-C) ポート/DisplayPort</li> </ul> |

### 表 6. 外部ポートとコネクタ (続き)

| 外部:         |                                     |
|-------------|-------------------------------------|
| オーディオ       | ヘッドセット(ヘッドホンとマイクロフォンのコンポ)ポート<br>(1) |
| ビデオ         | 1 x HDMI 1.4b ポート                   |
| メディアカードリーダー | microSD カード スロット x 1                |
| ドッキングポート    | 非対応                                 |
| 電源アダプターポート  | 4.5 mm DC 入力(1)                     |
| セキュリティ      | 該当なし                                |

### 表 7. 内部ポートとコネクタ

| 内部: |                                                                                                    |
|-----|----------------------------------------------------------------------------------------------------|
| M.2 | <ul> <li>Wi-Fi/Bluetooth コンボ カード用 M.2 2230 スロット(1)</li> <li>1x WWAN または M.2 2230 ソリッドステート ドライブ用<br/>M.2 3042 スロット</li> <li>1x M.2 スロット(次のいずれかのデバイス用)</li> <li>ソリッドステート ドライブ(2230/2280)</li> <li>ソリッドステート ストレージ内蔵インテル Optane メモ<br/>リー H10(2280)</li> <li>メモ: さまざまなタイプの M.2 カードの機能の詳細につい<br/>ては、ナレッジ ペース記事 SLN301626 を参照してください。</li> </ul> |
|     |                                                                                                    |

## 通信

### WLAN モジュール

#### 表 8. WLAN モジュールの仕様

| 説明                  | 值                                                                                                    |                                                                                                    |
|---------------------|----------------------------------------------------------------------------------------------------|----------------------------------------------------------------------------------------------------|
| Model number(モデル番号) | インテル 9560                                                                                              | インテル 9462                                                                                              |
| 転送レート               | 最大 1730 Mbps                                                                                           | 最大 433 Mbps                                                                                            |
| サポートされている周波数帯域      | 2.4 GHz/5 GHz                                                                                          | 2.4 GHz/5 GHz                                                                                          |
| ワイヤレス規格             | <ul> <li>Wi-Fi 802.11a/b/g</li> <li>Wi-Fi 4 (WiFi 802.11n)</li> <li>Wi-Fi 5 (WiFi 802.11ac)</li> </ul> | <ul> <li>Wi-Fi 802.11a/b/g</li> <li>Wi-Fi 4 (WiFi 802.11n)</li> <li>Wi-Fi 5 (WiFi 802.11ac)</li> </ul> |
| 暗号化                 | <ul> <li>64 ビット/128 ビット WEP</li> <li>AES-CCMP</li> <li>TKIP</li> </ul>                                 | <ul> <li>64 ビット/128 ビット WEP</li> <li>AES-CCMP</li> <li>TKIP</li> </ul>                                 |
| Bluetooth           | Bluetooth 5.0                                                                                          | Bluetooth 5.0                                                                                          |

### WWAN モジュール

### 表 9. WWAN モジュールの仕様

| 説明                             | 值                                                                                                    |
|--------------------------------|----------------------------------------------------------------------------------------------------|
| Model number(モデル番号)            | インテル 7360(DW5820e)                                                                                                    |
| 転送レート                          | 最大 450 Mbps DL/50 Mbps UL(Cat 9)                                                                                                    |
| サポートされている周波数帯域                 | <ul> <li>LTE FDD: 450 Mbps DL/50 Mbps UL (Cat 9)</li> <li>LTE TDD: B347 Mbps DL/30 Mbps UL (Cat 9)</li> <li>UMTS/HSPA+: UMTS 384 Kbps DL/384 Kbps UL</li> </ul> |
| ワイヤレス規格                        | <ul> <li>LTE カテゴリー 16</li> <li>UMTS/HSPA+</li> </ul>                                                                                                    |
| 暗号化                            | 非対応                                                                                                    |
| グローバル ナビゲーション サテライト システム(GNSS) | GPS、BDS、および GLONASS をサポート                                                                                                    |

## オーディオ

### 表10.オーディオの仕様

| 説明             |      | 值                    |
|----------------|------|----------------------|
| コントローラー        |      | Realtek ALC3204      |
| ステレオ変換         |      | 対応                   |
| 内部インターフェイス     |      | インテル HDA             |
| 外部インターフェイス     |      | ヘッドセット コンボ コネクター     |
| スピーカー          |      | 2                    |
| アンプ内蔵スピーカー     |      | 対応                   |
| 外部ボリューム コントロール |      | キーボード ショートカット コントロール |
| スピーカー出力 :      |      |                      |
|                | 平均値  | 2 W                  |
|                | ピーク値 | 2.5 W                |
| サブウーハー出力       |      | 非対応                  |
| マイクロフォン        |      | デュアルアレイマイク           |

## ストレージ

お使いの PC では、以下のいずれかの構成がサポートされています。

- M.2 2230/2280 ソリッドステート ドライブ(1)
- 1個の M.2 2230/2280 ソリッドステート ドライブと1個の M.2 2230 ソリッドステート ドライブ
- 1 枚の M.2 カード(ソリッドステート ドライブまたはソリッドステート ストレージ内蔵インテル Optane メモリー H10)

#### 表11.ストレージの仕様

| フォームファクタ                                         | インターフェイスのタイプ                       | 容量        |
|--------------------------------------------------|------------------------------------|-----------|
| M.2 2230/2280 ソリッドステート ドライブ (1)                  | PCle Gen3.0x4 NVMe、最大 32 Gbps      | 最大 512 GB |
| M.2 2230 ソリッドステート ドライブ (1)                       | PCle Gen3.0x2 NVMe、最大 16 Gbps      | 最大 512 GB |
| ソリッドステート ストレージ内蔵 M.2 2280 インテル<br>Optane メモリ H10 | ソリッドステート ストレージ:PCle<br>NVMe 3.0 x2 | 非対応       |

## ソリッドステート ストレージ内蔵インテル Optane メモリ H10(オプション)

インテル Optane のテクノロジーは 3D XPoint メモリ テクノロジーを利用して、お使いのコンピューターにインストールされている インテル Optane メモリに応じて、不揮発性ストレージ キャッシュ/アクセラレーターおよび/またはストレージ デバイスとして機能 します。

ソリッドステート ストレージ内蔵インテル Optane メモリ H10 は、不揮発性ストレージ キャッシュ/アクセラレーター(ハードドラ イブ ストレージの読み取り/書き込み速度の高速化が可能)とソリッドステート ストレージ ソリューションの両方として機能しま す。お使いのコンピューターに搭載されているメモリ(RAM)に取って代わるものでも、それを追加するものでもありません。

#### 表 12. ソリッドステート ストレージ内蔵インテル Optane メモリ H10 の仕様

| 説明                 | Values                                                                                   |  |
|--------------------|------------------------------------------------------------------------------------------|--|
| インタフェース            | PCle 3.0 x4 NVMe                                                                         |  |
|                    | <ul> <li>1 x Optane メモリ用 PCle 3.0 x4</li> <li>1 x ソリッドステート ストレージ用 PCle 3.0 x2</li> </ul> |  |
| コネクタ               | M.2                                                                                      |  |
| フォームファクタ           | 2230/2280                                                                                |  |
| 容量(Optane メモリ)     | 最大 32 GB                                                                                 |  |
| 容量(ソリッドステート ストレージ) | 最大 512 GB                                                                                |  |

(i) メモ: ソリッドステート ストレージ内蔵インテル Optane メモリ H10 は、次の要件を満たすコンピューターでサポートされます。

- 第9世代以降のインテル Core i3/i5/i7 プロセッサー
- Windows 10 64 ビット バージョン以降(Anniversary Update)
- インテル ラピッド ストレージ テクノロジー ドライバ バージョン 15.9.1.1018 以降

### メディアカードリーダー

#### 表 13. メディアカードリーダーの仕様

| 説明         | 值                    |  |
|------------|----------------------|--|
| タイプ        | microSD カード スロット x 1 |  |
| サポートされるカード | マイクロセキュア デジタル(mSD)   |  |

### キーボード

### 表 14. キーボードの仕様

| 説明        | 值                                                                                                    |
|-----------|----------------------------------------------------------------------------------------------------|
| タイプ       | <ul> <li>標準のバックライトなしキーボード</li> <li>バックライト キーボード</li> </ul>                                                                                                    |
| レイアウト     | QWERTY                                                                                                    |
| キーの数      | <ul> <li>米国とカナダ:81キー</li> <li>英国:82キー</li> <li>日本:85キー</li> </ul>                                                                                                    |
| サイズ       | X = 18.70 mm キー ピッチ<br>Y = 18.05 mm キー ピッチ                                                                                                    |
| ショートカットキー | <ul> <li>キーボードのキーの中には記号が2つ書かれているものがあります。そのキーを使用して代替文字を打つ、または二次機能を実行することができます。代替文字を打つには、Shift キーと希望するキーを押します。二次機能を実行するには、Fn キーと希望するキーを押します。         <ol> <li>メモ: BIOS セットアッププログラムでファンクションキーの動作を変更することで、ファンクションキー(F1~F12)のプライマリ動作を定義できます。</li> </ol> </li> </ul> |

### カメラ

#### 表15. カメラの仕様

| 説明       |      | 値                       |
|----------|------|-------------------------|
| カメラの数    |      | 1回                      |
| タイプ      |      | RGB HD カメラ              |
| 場所       |      | 前面カメラ                   |
| センサーのタイプ |      | CMOS センサーテクノロジー         |
| 解像度:     |      |                         |
|          | 静止画像 | 0.92 メガピクセル             |
| ビデォ      |      | 1280 x 720 (HD)(30 fps) |
| 対角視野角    |      | 74.9 度                  |

## タッチパッド

### 表16. タッチパッドの仕様

| 説明   | 値 |
|------|---|
| 解像度: |   |

### 表16. タッチパッドの仕様 (続き)

| 説明  |      | 値                |
|-----|------|------------------|
|     | 水平方向 | 1920             |
|     | 垂直方向 | 1080             |
| 寸法: |      |                  |
|     | 水平方向 | 105 mm(4.13 インチ) |
|     | 垂直方向 | 65 mm(2.56 インチ)  |

### タッチパッドジェスチャ

Windows 10 のタッチパッド ジェスチャーの詳細については、support.microsoft.com にある Microsoft ナレッジベースの記事 4027871 を参照してください。

## 電源アダプター

### 表17.電源アダプターの仕様

| 説明       |        | 值                              |  |
|----------|--------|--------------------------------|--|
| タイプ      |        | E65W                           |  |
| 直径(:     | コネクター) | 4.5 mm x 2.9 mm                |  |
| 入力電圧     |        | 100 ~ 240 VAC                  |  |
| 入力周波数    |        | 50 Hz ~ 60 Hz                  |  |
| 入力電流(最大) |        | 1.6 A                          |  |
| 出力電流(連続) |        | 3.34 A                         |  |
| 定格出力電圧   |        | DC19.5 V                       |  |
| 温度範囲:    |        |                                |  |
|          | 動作時    | 0°C ~ 40°C ( 32°F ~ 104°F )    |  |
|          | ストレージ  | -40°C ~ 70°C ( -40°F ~ 158°F ) |  |

### バッテリー

#### 表18. バッテリーの仕様

| 説明     | 値                  |
|--------|--------------------|
| タイプ    | 4セル「スマート」リチウムイオン   |
| 電圧     | DC 7.6 V           |
| 重量(最大) | 0.22 kg(0.485 ポンド) |
| 寸法:    |                    |

### 表18. バッテリーの仕様(続き)

| 説明       |       | 値                                                                                                    |  |
|----------|-------|----------------------------------------------------------------------------------------------------|--|
|          | 高さ    | 257.85 mm(10.15 インチ)                                                                                                    |  |
|          | 幅     | 98.8 mm(3.89 インチ)                                                                                                    |  |
|          | 奥行き   | 4.3 mm(0.169 インチ)                                                                                                    |  |
| 温度範囲:    |       |                                                                                                    |  |
|          | 動作時   | 0 ~ 35°C ( 32 ~ 95°F )                                                                                                    |  |
|          | ストレージ | -40°C~65°C(-40°F~149°F)                                                                                                    |  |
|          |       | 動作状況によって異なり、電力を著しく消費するような状況で<br>はかなり短くなる可能性があります                                                                                                    |  |
| 充電時間(概算) |       | <ul> <li>4 時間(PCの電源がオフの場合)</li> <li>              ★ ₹: Dell Power Manager のアプリケーションを使用して、<br/>充電時間、期間、開始および終了時刻などを制御します。<br/>Dell Power Manager の詳細については、https://<br/>www.dell.com/の『私とマイデル』を参照してください。      </li> </ul> |  |
| コイン型電池   |       | CR2032                                                                                                    |  |
| 動作時間     |       | 動作状況によって異なり、電力を著しく消費するような状況で<br>はかなり短くなる可能性があります                                                                                                    |  |

# ディスプレイ

### 表 19. ディスプレイの仕様

| 説明               |          | 值                       |                        |  |
|------------------|----------|-------------------------|------------------------|--|
| タイプ              |          | FHD(フル ハイ デフィニション)      | FHD(フル ハイ デフィニション)     |  |
| パネル テクノロジー       |          | 広い視野角                   | 広い視野角                  |  |
| 輝度(標準)           | )        | 300 ニット                 | 300 ニット                |  |
| 寸法(アクラ           | ティブエリア): |                         |                        |  |
|                  | 高さ       | 165.24 mm(6.5 インチ)      | 165.24mm(6.5インチ)       |  |
|                  | 幅        | 293.76 mm(11.6 インチ)     | 293.76 mm(11.6 インチ)    |  |
|                  | 対角線      | 337.04 mm(13.3 インチ)     | 337.04 mm(13.3 インチ)    |  |
| ネイティブ解像度         |          | 1920 x 1080(FHD、タッチ非対応) | 1920 x 1080(FHD、タッチ対応) |  |
| メガピクセル           |          | 2.07                    | 2.07                   |  |
|                  |          | 72% ( sRGB )            | 72% ( sRGB )           |  |
| 1インチあたりの画素数(PPI) |          | 166                     | 166                    |  |
| コントラスト比(最小)      |          | 400:1                   | 400:1                  |  |
| 応答時間(最大)         |          | 35 ミリ秒                  | 35 ミリ秒                 |  |

### 表19. ディスプレイの仕様(続き)

| 説明           | 値        |          |
|--------------|----------|----------|
| リフレッシュレート    | 60 Hz    | 60 Hz    |
| 水平可視角度       | +/- 80 度 | +/- 80 度 |
| 垂直可視角度       | +/- 80 度 | +/- 80度  |
| ピクセルピッチ      | 0.153 mm | 0.153 mm |
| 消費電力(最大)     | 4.6 W    | 4.8 W    |
| 非光沢 vs 光沢仕上げ | 光沢       | 非光沢      |
| Touch のオプション | 非対応      | 対応       |

## 指紋認証リーダー(オプション)

### 表 20. 指紋リーダーの仕様

| 説明           | 值                 |
|--------------|-------------------|
| センサーテクノロジ    | 容量式               |
| センサーの解像度     | 500 ppi dpi       |
| センサーの領域      | 4.06 mm x 3.25 mm |
| センサーのピクセルサイズ | 80 x 64 ピクセル      |

## ビデオ

#### 表 21. 専用グラフィックス カードの仕様

| 専用グラフィックス カード        |                    |          |         |
|----------------------|--------------------|----------|---------|
| コントローラー              | 外部ディスプレイ <b>対応</b> | メモリー サイズ | メモリのタイプ |
| NVIDIA GeForce MX250 | 非対応                | 2 GB     | DDR5    |

#### 表 22. 内蔵グラフィックの仕様

| 内蔵グラフィックス            |                    |             |                              |
|----------------------|--------------------|-------------|------------------------------|
| コントローラー              | 外部ディスプレイ <b>対応</b> | メモリー サイズ    | プロセッサー                       |
| インテル UHD グラフィック<br>ス | 1 x HDMI 1.4 ポート   | 共有システム メモリー | 第 10 世代インテル<br>Core i3/i5/i7 |

### コンピュータ環境

空気汚染物質レベル:G1(ISA-S71.04-1985の定義による)

#### 表 23. コンピュータ環境

| 説明       | 動作時                                  | ストレージ                   |
|----------|--------------------------------------|-------------------------|
| 温度範囲     | 0 ~ 35°C ( 32 ~ 95°F )               | -40°C~65°C(-40°F~149°F) |
| 相対湿度(最大) | 10% ~ 90%(結露なし)                      | 10 ~ 95 %(結露なし)         |
| 振動(最大)*  | 0.66 GRMS                            | 1.30 GRMS               |
| 衝撃(最大)   | 110 G†                               | 160 G‡                  |
| 高度(最大)   | −15.2 ~ 3048 m ( −50 ~ 10,000 フィート ) | 該当なし                    |

\* ユーザー環境をシミュレートするランダム振動スペクトラムを使用して測定。

†ハードドライブの使用中に、2ミリ秒のハーフサインパルスを使用して測定。

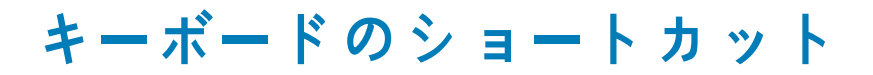

 メモ:キーボードの文字は、キーボードの言語設定によって異なる場合があります。ショートカットに使用するキーは、すべての 言語設定に対して同様です。

キーボードのキーの中には記号が2つ書かれているものがあります。そのキーを使用して代替文字を打つ、または二次機能を実行す ることができます。キーの下部に表示されている記号は、そのキーが押されたときに入力される文字を指します。Shift キーとその キーを押すと、キーの上部に表示されている記号が入力されます。たとえば、2を押すと2が入力され、Shift+2を押すと@が入力 されます。

キーボード上部にある F1~F12 キーは、各キーの下部にあるアイコンが示すマルチ メディア コントロール用のファンクション キー です。アイコンが示すタスクを起動するには、そのファンクション キーを押します。たとえば、F1 を押すと消音になります ( 次の 表を参照 )。

ただし、ファンクション キーF1~F12 が特定のソフトウェア アプリケーションに必要な場合、Fn+Esc を押してマルチ メディア機 能を無効にすることができます。それ以降は、Fn とそれぞれのファンクション キーを押すと、マルチ メディア コントロールの機 能を起動することができます。たとえば、Fn+F1 を押すと消音になります。

() メモ:また、BIOS セットアップ プログラムでファンクション キーの動作を変更することで、ファンクション キー(F1~F12) のプライマリ動作を定義できます。

| ファンクション キー               | 再定義したキー(マルチメディア コント<br>ロール用) | 動作を                                                                                                    |
|--------------------------|------------------------------|----------------------------------------------------------------------------------------------------|
| ↓<br>F1<br>F1            | fn + S                       | 消音                                                                                                    |
| <b>۲</b> , <sub>F2</sub> | fn + 4                       | 音量を下げる                                                                                                    |
| <b>り</b> ッ<br>F3         | fn + 다»                      | 音量を上げる                                                                                                    |
|                          | fn + DII F4                  | 再生 / 一時停止                                                                                                    |
| <b>بُلْز</b><br>F5       | fn + 举 <sub>F5</sub>         | キーボード背面ライトを切り替える(オプ<br>ション)<br>メモ:バックライトなしキーボードの<br>F10 ファンクション キーにはバックラ<br>イトのアイコンがなく、キーボード バ<br>ックライトを切り替える機能をサポー<br>トしていません。 |
| -ن <b>ن</b> -<br>F6      | fn +                         | 輝度を下げる                                                                                                    |

#### 表 24. キーボードのショートカットのリスト

#### 表 24. キーボードのショートカットのリスト (続き)

| ファンクション キー    | 再定義したキー(マルチメディア コント<br>ロール用) | 動作を           |
|---------------|------------------------------|---------------|
| <b>F</b> 7    | fn + 🔆 F7                    | 輝度を上げる        |
|               | fn + 🛱 F8                    | 外部ディスプレイに切り替え |
| prt sc<br>F10 | fn + prt sc                  | プリント スクリーン    |
| home<br>F11   | fn + home                    | ホーム           |
| end<br>F12    | fn + end                     | 終了            |

Fn キーは、キーボード上の特定のキーと使用して、その他のセカンダリ機能を起動することもできます。

#### 表 25. キーボードのショートカットのリスト

| ファンクション キー | 動作を                                              |
|------------|--------------------------------------------------|
| fn + B     | 一時停止 / 休止                                        |
| fn + S     | スクロールロックを切り替える                                   |
| fn + R     | システム要求                                           |
| fn + H     | 電源およびバッテリーステータスライト / ハードドライブアク<br>ティビティライトを切り替える |
| fn + ctrl  | アプリケーションメニューを開く                                  |
| fn + esc   | Fn キーロックの切り替え                                    |

# 「困ったときは」と「デルへのお問い合わせ」

### セルフヘルプリソース

セルフヘルプリソースを使ってデル製品とサービスに関するヘルプ情報を取得できます。

#### 表 26. セルフヘルプリソース

| セルフヘルプリソース                                                                       | リソースの場所                                                                                                    |
|----------------------------------------------------------------------------------|----------------------------------------------------------------------------------------------------|
| デル製品とサービスに関する情報                                                                  | www.dell.com                                                                                                    |
| My Dell                                                                          | Deell                                                                                                    |
| モント                                                                              | · 🔶                                                                                                    |
| お問い合わせ                                                                           | Windows サーチに Contact Support と入力し、Enter を押し<br>ます。                                                                                                    |
| オペレーティング システムのオンライン ヘルプ                                                          | www.dell.com/support/windows                                                                                                    |
|                                                                                  | www.dell.com/support/linux                                                                                                    |
| トップのソリューション、診断、ドライバー、ダウンロードにア<br>クセスし、お使いの PC のビデオ、マニュアル、ドキュメント<br>の詳細を確認してください。 | Dell の PC は、サービス タグまたはエクスプレス サービス コー<br>ドによって一意に識別されます。Dell の PC に関連するサポー<br>ト リソースを表示するには、www.dell.com/support でサービス<br>タグまたはエクスプレス サービス コードを入力します。                                                                 |
|                                                                                  | お使いの PC のサービス タグを確認する方法の詳細について<br>は、「Dell 製ノートパソコンのサービス タグの位置確認」を参照<br>してください。                                                                                                    |
| PC のさまざまな問題に関するデルのサポート技術情報の記事                                                    | <ol> <li>www.dell.com/support にアクセスします。</li> <li>サポートページの上部にあるメニュー バーで、サポート &gt; サ<br/>ポート技術情報を選択します。</li> <li>[サポート技術情報]ページの検索フィールドにキーワード、ト<br/>ピック、モデル番号のいずれかを入力し、検索アイコンをク<br/>リックまたはタップして関連する記事を表示します。</li> </ol> |

### デルへのお問い合わせ

販売、テクニカル サポート、カスタマー サービスに関するデルへのお問い合わせは、www.dell.com/contactdell を参照してください。

() メモ:各種サービスのご提供は国/地域や製品によって異なり、国/地域によってはご利用いただけないサービスもございます。

メモ:お使いのコンピューターがインターネットに接続されていない場合は、購入時の納品書、出荷伝票、請求書、またはデルの製品カタログで連絡先をご確認ください。